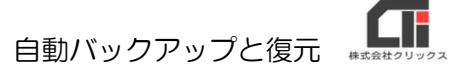

# 自動バックアップと復元

#### 【自動バックアップについて】

- ●自動バックアップは、[環境設定]で『データベース接続先』に指定してある「Arins.mdb」を バックアップします。
- ●バックアップのタイミングは、一日1回、最初のろうむ inOne の起動時です。複数台ご利用の場合は、複数台の中から、最初に起動した時点でバックアップデータを作成します。
   (2回目以降の起動時には、バックアップしませんのでご注意ください)
   ※コンピュータの日付を基準としています。
- ●バックアップデータは、親機の[C ドライブ (Windows(C:))]の「Arins」フォルダの「Backup」フォルダに作成されます。
- ●子機で「起動時にバックアップをとる(Access 版のみ)」にチェックを入れても、子機の 「Backup」フォルダにはバックアップデータは保存されません。親機の[Arins]フォルダの 「Backup」フォルダにバックアップが作成されます。
- ●バックアップが3日分を超えると、古い日付から自動で削除します。

### 【自動バックアップ】

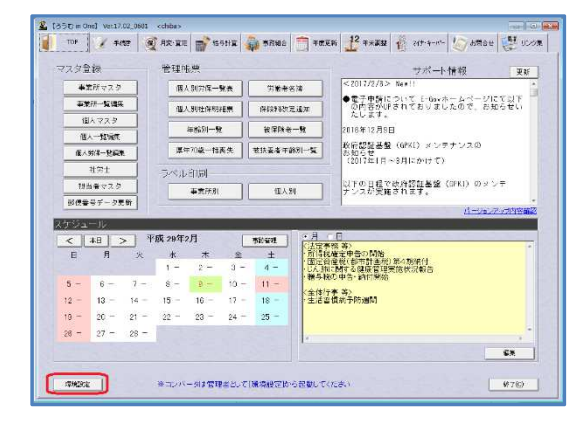

| 環境設定                                     |                 |                |  |
|------------------------------------------|-----------------|----------------|--|
| データベース接続先 パス指定                           | 印刷 表示設定  ログ  シス | テム情報 特殊処理      |  |
| □ オラクル・データベースを使り                         | 用する             |                |  |
|                                          |                 |                |  |
| データベース接続先                                |                 |                |  |
| C¥Arins¥ _ 参照(V)                         |                 |                |  |
| 接続状態 データベースに接続可能です。Ver 17.02(0201) 接続テスト |                 |                |  |
| データコンバーターの起動                             | DB最適化           | DB載送           |  |
| データ検索                                    | DBバージョン初期化      | 直前のバージョンに戻す    |  |
| ActiveXファイル更新パッチ                         | 個人データメンテナンス     | リモート接続         |  |
| バージョン11に戻す                               | ユーザー操作ログ一覧      |                |  |
| ☑ 起動時にろうむ in One最新版                      | を検索する           |                |  |
| こ む い っ ク ア ッ ブ を とる (A                  | ccess版のみ)       | 登録(E) キャンセル(C) |  |
| 説明が入ります                                  |                 |                |  |
|                                          |                 |                |  |

(1)ろうむ inOne を起動し、[環境設定]をクリッ クします。

(2)「データベース接続先」タブの「起動時にバック アップをとる(Access 版のみ)」にチェックを 入れ、[登録]をクリックします。

## 【自動バックアップからの復元】

#### ※ろうむ inOne を終了した状態で行なってください。

(複数台ご利用の場合は、全てのパソコンのろうむ inOne を終了してください)

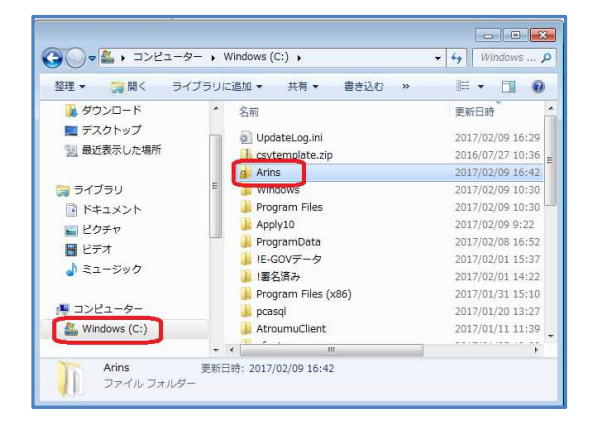

(1)パソコンのエクスプローラーを立ち上げます。[Cドライブ (Windows(C:))]をクリックし、[Arins]フォルダをクリックします。

- • ③ ▼↓ , コンピューター , Windows (C:) , Arins , ← 4, Arinsの検索 整理 ▼ 🕞 開く ライブラリに追加 ▼ 共有 ▼ 書き込む » III • 🔟 🔞 ■ デスクトップ 名前 更新日時 🐘 最近表示した場所 000 2016/11/28 17:58 00 2016/11/28 17:49 阔 ライブラリ 2016/02/23 10:32 ◎ ドキュメント 📕 Backup 2015/11/27 14:42 2017/02/08 13:44 🔚 ピクチャ ConvertDor 📕 ビデオ 2016/09/20 15:50 1 ミュージック 📕 FD 2017/02/00 0:23 2017/02/09 16:29 \rm Frm 🌉 コンピューター Log 2017/02/09 16:34 A Windows (C:) Manual 2016/11/30 17:53 2017/02/08 14:33 📬 ネットワーク - -Backup 更新日時: 2017/02/09 9:22 1 ファイル フォルダ
- (2) 「Backup」フォルダをクリックします。

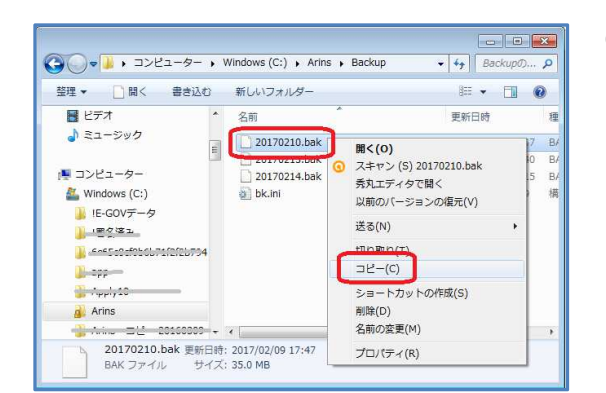

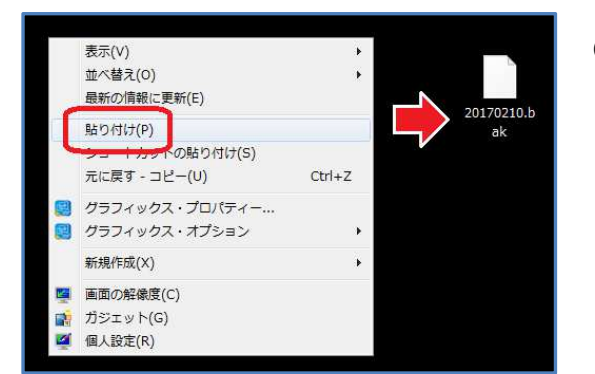

- (3)「OOOO.bak」を右クリックし、「コピー」を クリックします。
  - ※「OOOO.bak」が「Arins.mdb」のバックアッ プになります。
  - ※「20170210.bak」というファイル名の場合、 2017年2月10日のバックアップです。
- (4) デスクトップの何もない所で右クリックをし、「貼り付け」をクリックします。「〇〇〇〇.bak」が作成されます。

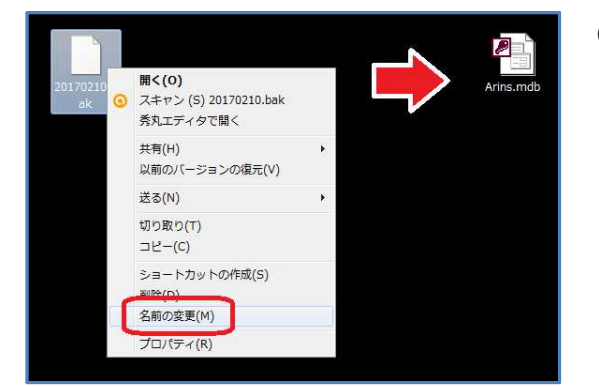

(5)「OOOO.bak」を右クリックし、「名前の変更」をクリックします。
 「OOOO.bak」を「Arins.mdb」に名前を変え

ます。

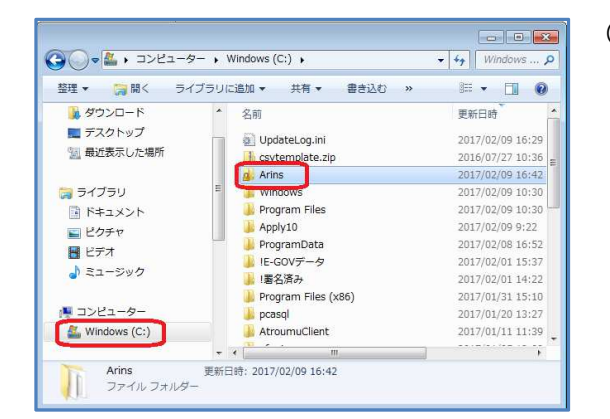

- □ × + + Arinsの検索 ♪ ③ ● ● ● コンピューター ◆ Windows (C:) ◆ Arins ◆ 整理・ 🔊 開く ・ 書き込む 新しいフォルダー E • 🔟 🔞 📃 デスクトップ 名前 更新日時 2017/02/10 1-💹 最近表示した場所 ш Arins.mdb 開<(0) 🍃 ライブラリ ArinsAfterConv スキャン (S) Arins.mdb 秀丸エディタで開く ◎ ドキュメント ■ ピクチャ ArinsCalc.dll プログラムから聞く(日) . 🛃 ビデオ ArinsCompact. 以前のバージョンの復元(V) - ミュージック ArinsConv.exe 送る(N) ArinsConv.mdb 切り取り(T) ArinsDB.ini ■ コンピューター ArinsEnd.exe ⊐ピ-(c) A Windows (C:) C. ArinsEntry.exe ショートカットの作成(S) C. ArinsManager.e G ネットワーク 
 Arins.mdb
 更新日時:20
 名前の変更(M)

 Microsoft Access アプリケーション
 サイズ:35
 プロパティ(R)

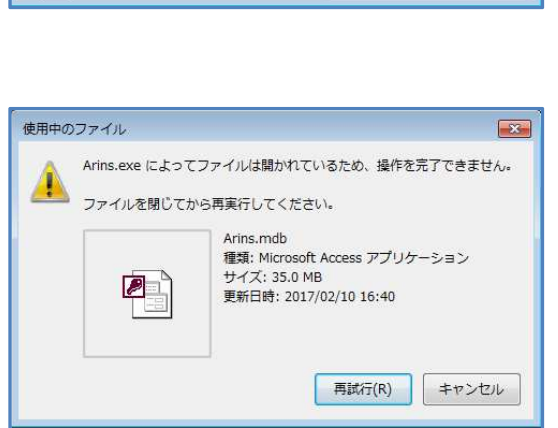

 (6)親機のパソコンで、インターネットエクスプロー ラーを立ち上げます。
 [Cドライブ (Windows(C:))]の「Arins」フォ ルダをクリックします。

- (7)「Arins.mdb」を右クリックし、「名前の変 更」をクリックし、「Arins.mdb」の名前の先頭 に文字を付け加え、名前を変えます。
  - 例:20170213Arins.mdb (先頭に作業を行なった日付を入力すると、 いつデータを変えたのか分かりやすいので オススメです。)
- 《※「名前の変更」をしようとすると、「使用中のファ イル」メッセージが表示される場合》

親機のパソコンを再起動し、再度「名前の変更」を 行なってください。

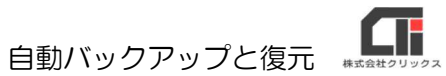

| <b>3 1 1 1 1 1 1 1 1 1 1</b> | - • Windows (C:) • Arins • | ✓ 4 Arinsの検索 ♪ |
|------------------------------|----------------------------|----------------|
| 整理 👻 🕖 開く 👻 🕴                | き込む 新しいフォルダー               | iii • 🔟 🔞      |
|                              | ^ 名前 ^                     | 更新日時           |
| 🍃 ライブラリ                      | 20170213Arins.mdb          | 2017/02/13 1   |
| ▶ ドキュメント                     | ACSharaku.exe              | 2014/03/18 1   |
| ■ ピクチャ                       | Ans.JPG                    | 2005/05/17 1   |
| ■ ドデオ                        | AP.BAT                     | 2017/01/25 1   |
| こううう                         | C APAccident.exe           | /01/16 1       |
|                              | C APConstruct.exe          |                |
|                              | C3. APEtc.exe              |                |
| 1月 コンピューター                   | C3. APEtcH.exe             |                |
| 🏭 Windows (C:)               | C3. APEtcS.exe             | Arins.mo       |
|                              | APSocial.exe               | /02/08 1       |
| 📬 ネットワーク                     | C3. APSocial2.exe          | 201./02/08 1   |
| NTROUM DD                    | C APUnion.exe              | 2016/11/28 9   |
|                              | - 14 [ m                   |                |

(8)親機の「Arins」フォルダに、バックアップの 「Arins.mdb」をドラックドロップして入れま す。

上記の作業後、

ろうむ inOne を起動していただくと、バックアップのデータに切り替わります。